## Opis modułu telefonicznego w programie AGENT.m6

W oknie edycji danych osobowych klienta dodno zakładkę TELEFONY

Numery wprowadzone w tej zakładce pojawią się w danych ogólnych klienta w dwóch specjalnie sformatowanych polach i

tylko numery z tych pól będą brane pod uwagę przy korzystanie z Modułu Telefonicznego

Aby wejść do Modułu Telefonicznego wybierz ikonę TELEFONY z lewej listwy narzędziowejWidok Modułu Telefonicznego przedstawia się następująco:

- 1. Dodawani, usuwnaie lub edycja zadania (telefonu do wykonania)
- 2. Temat zadania wznowienie, płatność, badania techniczne pojazdu, urodziny klienta, inne.
- 3. Zakres czasowy wyszukiwania zadania
- 4. Notatka dotycząca wykonanej rozmowy
- 5. Telefony przypisane podświetlonemu klientowi
- 6. Przycisk inicjujący połączenie telefoniczne przez SOFTPHONE.m6

7. Oznaczenie czy sprawa została wykonana/nie wykonana lub podanie daty przypomnienia o tym zadaniu. Jesli chcesz wykonać telefony przypominające np. do wszystkich klientów dla których w okresie od 01.01.2008-10.01.2008 przypadają terminy wznowienia polisy wpisz zakres czasowy w polu (3) następnie w polu (2) przyciśnij ikonę "W" - wznowienia. Program wygeneruje listę osób spełniających zadane kryteria. Podświetl nazwisko klienta i wciśnij (6) - zadzwoń aby rozpocząć rozmowę telefoniczną. Zakończoną rozmowę możesz opisać poprzez notatkę oraz oznaczyć jako "sprawa załatwione" lub "ni ezałatwiona". Jeśli tego wymaga sytuacja ustaw datę przypomnienia o tej sprawie w przyszłości. 1. Wypełnij formularz zamówieniowy i zasil konto - po wypełnieniu formularza w następnym dniu roboczym otrzymasz e-mailem hasło i login do panelu użytkownika VOIP

- 2. Zaloguj się do panelu użytkownika VOIP
- 3. Skonfiguruj program TELEFON.m6
- 4. Opis działania modułu telefonicznego w programie AGENT.m6